## Mudança de conta para HoloLens2 – v1

MaFEA – Making Future Education Accessible PR2 – Guiding successful adoption

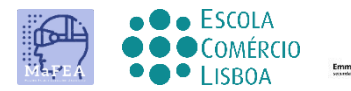

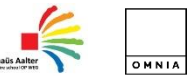

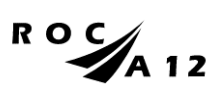

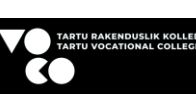

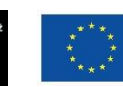

Funded by the European Union

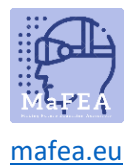

## Mudança de conta para HoloLens2 – v1

Este guia wivai mostrar-lhe como

- alterar conta
- projetar a sua vista HoloLens com um ecrã externo com um adaptador de exibição MS
- projetar a sua vista HoloLens via internet link

## Como alterar a conta a partir dos seus HoloLens

1. Mude a sua conta através das definições

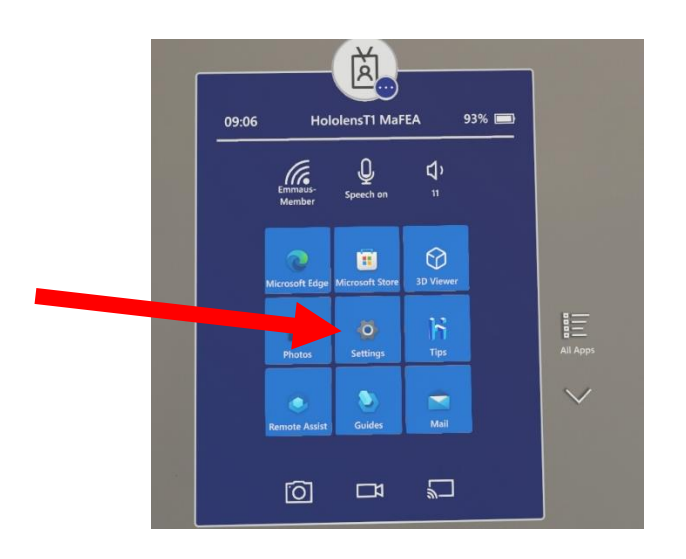

2. Toque na conta

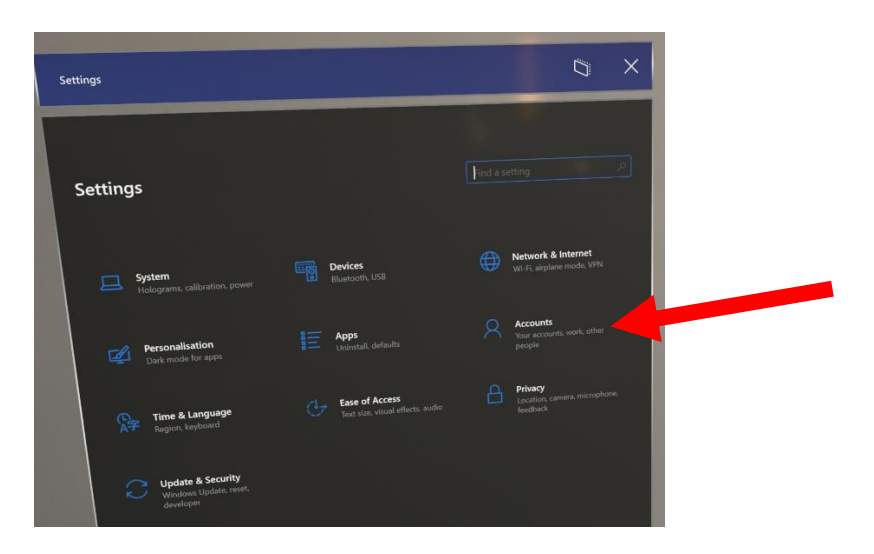

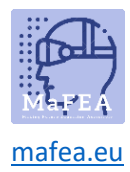

- 3. Vê a informação sobre a conta
- 4. Pode preencher os dados, nome de conta, e-mail, ...

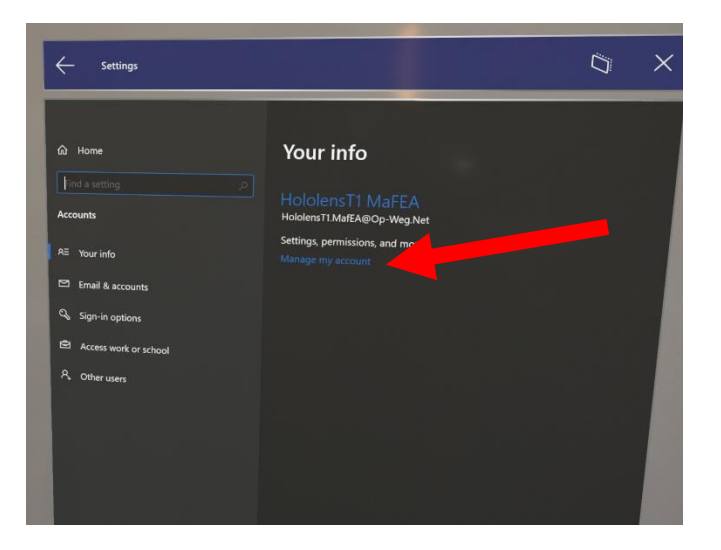